## Nastavenie pošty v Mozilla Thunderbird

1) V hornom menu kliknite na "Nastavenie", zájdite myšou na "Možnosti" a kliknite na "Nastavenie účtov".

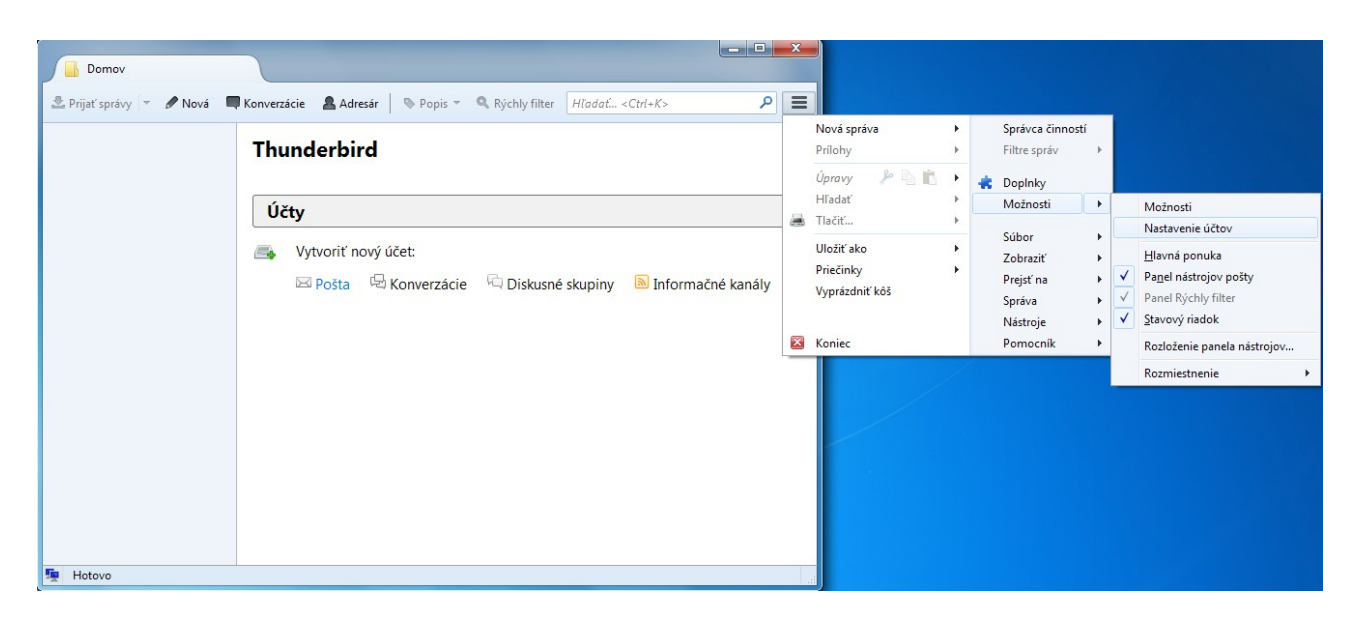

2) V okne "Nastavenie účtov" kliknite na "Akcie s účtami" a následne "Pridať poštový účeť".

| astavenie účtov                                                                                                  |  |
|----------------------------------------------------------------------------------------------------|--|
|                                                                                                    |  |
| <u>P</u> ridať poštový účet<br>Pridať účet pre <u>k</u> onverzácie<br>Pridať účet pre infor <u>m</u> ačné kanály |  |
| Pri <u>d</u> ať iný účet<br><u>N</u> astaviť ako predvolený<br><u>O</u> dstrániť účet                            |  |
| Ak <u>c</u> ie s účtami 🔹                                                                                        |  |

3) Vyplňte svoje meno, e-mail adresu, heslo a pokračujte kliknutím na "**Pokračovat**".

| Nastavenie účtov                                          |                                                                          |                                           | X        |
|-----------------------------------------------------------|--------------------------------------------------------------------------|-------------------------------------------|----------|
|                                                           |                                                                          |                                           |          |
| Nastavenie poštového ú                                    | ítu                                                                      |                                           | <u>-</u> |
| ⊻aše meno:<br><u>E</u> -mailová adresa:<br><u>H</u> eslo: | Vase Meno<br>email@priklad.sk<br>•••••••<br>Zapa <u>m</u> ätat' si heslo | Vaše meno tak ako bude zobrazené ostatným |          |
| Zís <u>k</u> ať nový účet<br>Ak                           |                                                                          | Pokračovať Zrušiť<br>Ok                   | < Zrušiť |

4) Zastavte automatickú konfiguráciu kliknutím na "Manuálne nastavenie".

| Nastavenie účtov          |                              |                                                  | X         |
|---------------------------|------------------------------|--------------------------------------------------|-----------|
|                           |                              |                                                  |           |
| Nastavenie poštového ú    | čtu                          |                                                  |           |
|                           |                              |                                                  |           |
| <u>V</u> aše meno:        | Vase Meno                    | Vaše meno tak ako bude zobrazené ostatnýr        | n         |
| <u>E</u> -mailová adresa: | email@priklad.sk             | _                                                |           |
| <u>H</u> eslo:            |                              |                                                  |           |
|                           | Zapa <u>m</u> atat si heslo  |                                                  |           |
|                           |                              |                                                  |           |
|                           |                              |                                                  |           |
| Vyhľadáva sa kon          | figurácia: databáza poskyto  | vateľov Mozilla ISP 🔿                            |           |
|                           |                              |                                                  |           |
|                           |                              |                                                  |           |
|                           |                              |                                                  |           |
|                           |                              |                                                  |           |
|                           |                              |                                                  |           |
|                           |                              |                                                  |           |
| Zís <u>k</u> ať nový účet | Ma <u>n</u> uálne nastavenie | Za <u>s</u> taviť <u>P</u> okračovať <u>Z</u> ru | ŝiť       |
| Ak                        |                              |                                                  |           |
|                           | 2                            |                                                  |           |
|                           |                              |                                                  | OK Zrušiť |

5) Vyplňte uvedené kolónky tak ako na obrázku. V prípade, že si namiesto "**POP3**" želáte používať "**IMAP**", zmeňte "**Prijímanie**" na IMAP a do kolónky "**Server**" napíšte "**imap.stuffnet.sk"**. "**Port**" sa zmení na 993. Nastavenia potvrdíte kliknutím na "**Hotovo**".

| <u>H</u> eslo:                          | - 1                                         | k                                                        | , buue 200182en  | ie ostatnym                          |                                                                                      |
|-----------------------------------------|---------------------------------------------|----------------------------------------------------------|------------------|--------------------------------------|--------------------------------------------------------------------------------------|
|                                         | ▼▼ Zapa <u>m</u> ätať s                     | heslo                                                    |                  |                                      |                                                                                      |
|                                         |                                             | Server                                                   | Port             | SSL                                  | Overenie                                                                             |
| Prijíma                                 | nie: POP3 🔻                                 | pop3.stuffnet.sk                                         | 995 -            | SSL/TLS                              | ▼ normálne heslo ▼                                                                   |
| Prijíma<br>Odosiela                     | nie: POP3 🔻                                 | pop3.stuffnet.sk<br>smtp.stuffnet.sk                     | 995 •<br>• 465 • | SSL/TLS     SSL/TLS                  | <ul> <li>✓ normálne heslo</li> <li>✓ normálne heslo</li> </ul>                       |
| Prijíma<br>Odosiela<br>Používateľské me | nie: POP3 v<br>nie: SMTP<br>no: Prijímanie: | pop3.stuffnet.sk<br>smtp.stuffnet.sk<br>email@priklad.sk | 995 •<br>• 465 • | SSL/TLS     SSL/TLS     Odosielanie: | <ul> <li>normálne heslo</li> <li>normálne heslo</li> <li>email@priklad.sk</li> </ul> |

6) Poštový klient je nastavený. Poštu nájdete v priečinku "Doručená pošta".

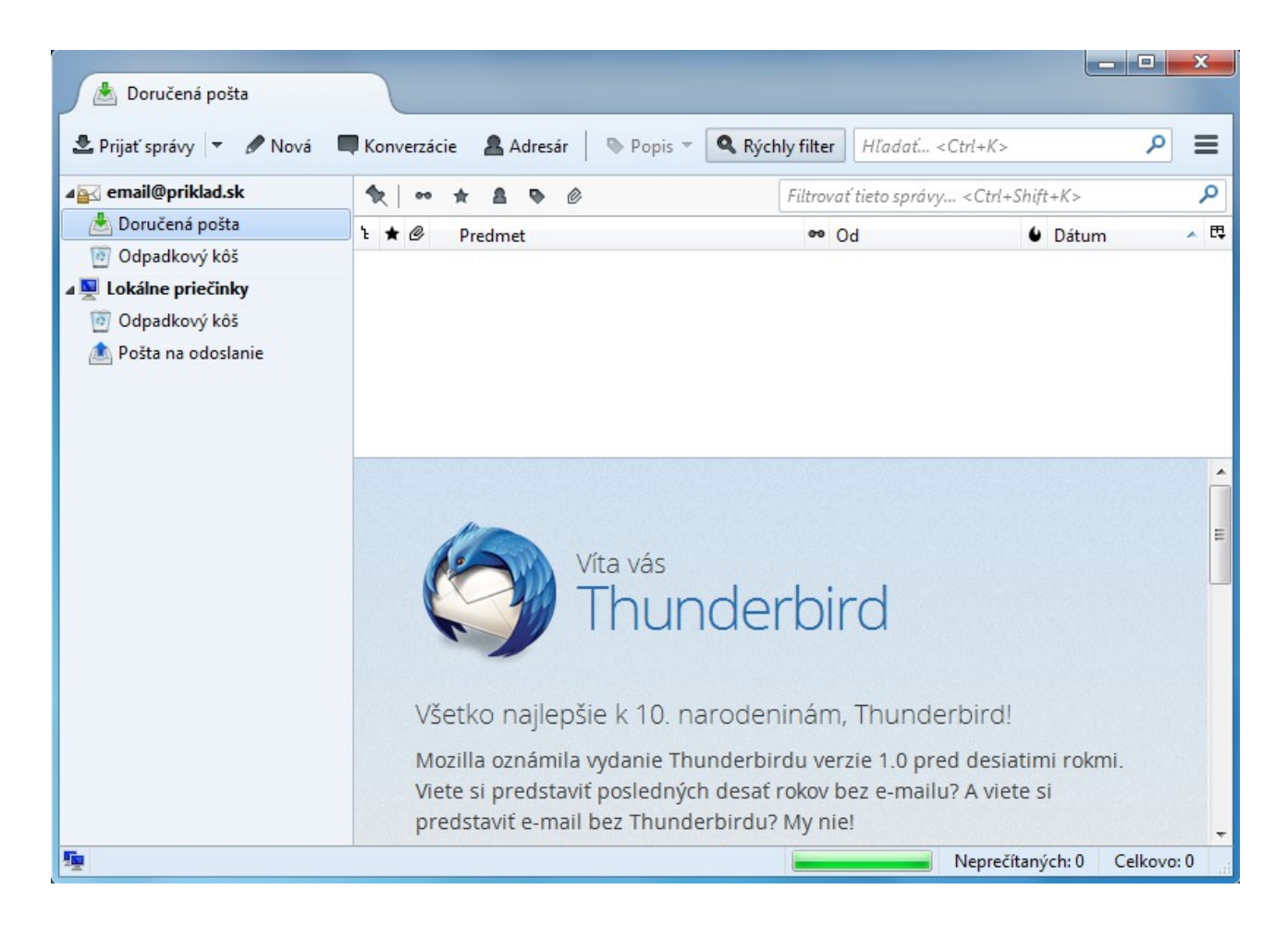